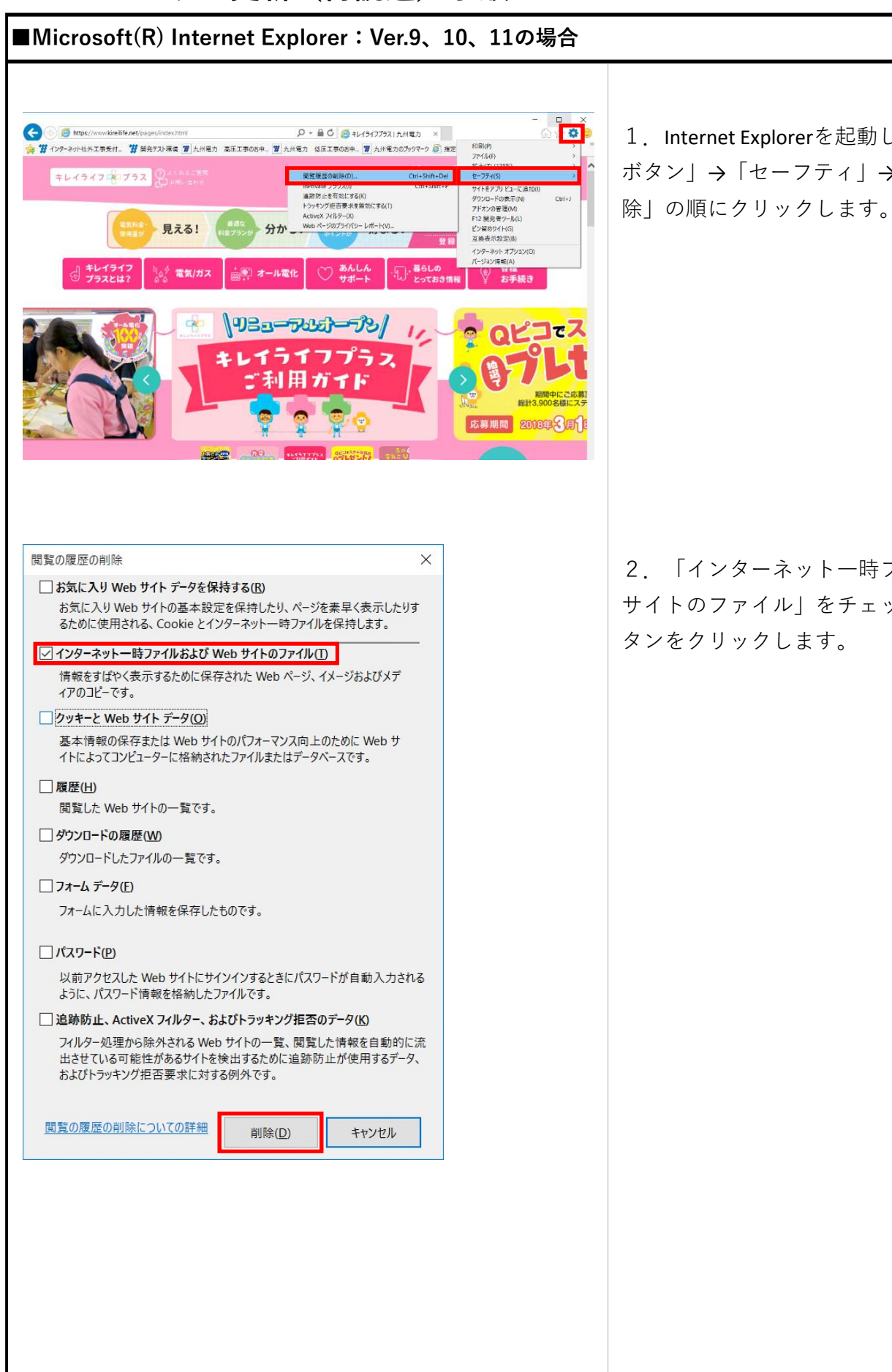

PCブラウザの更新(再読込)手順

1. Internet Explorerを起動し右上の「メニュー ボタン」→「セーフティ」→「閲覧履歴の削

2. 「インターネット一時ファイルおよびWeb サイトのファイル」をチェックし、「削除」ボ

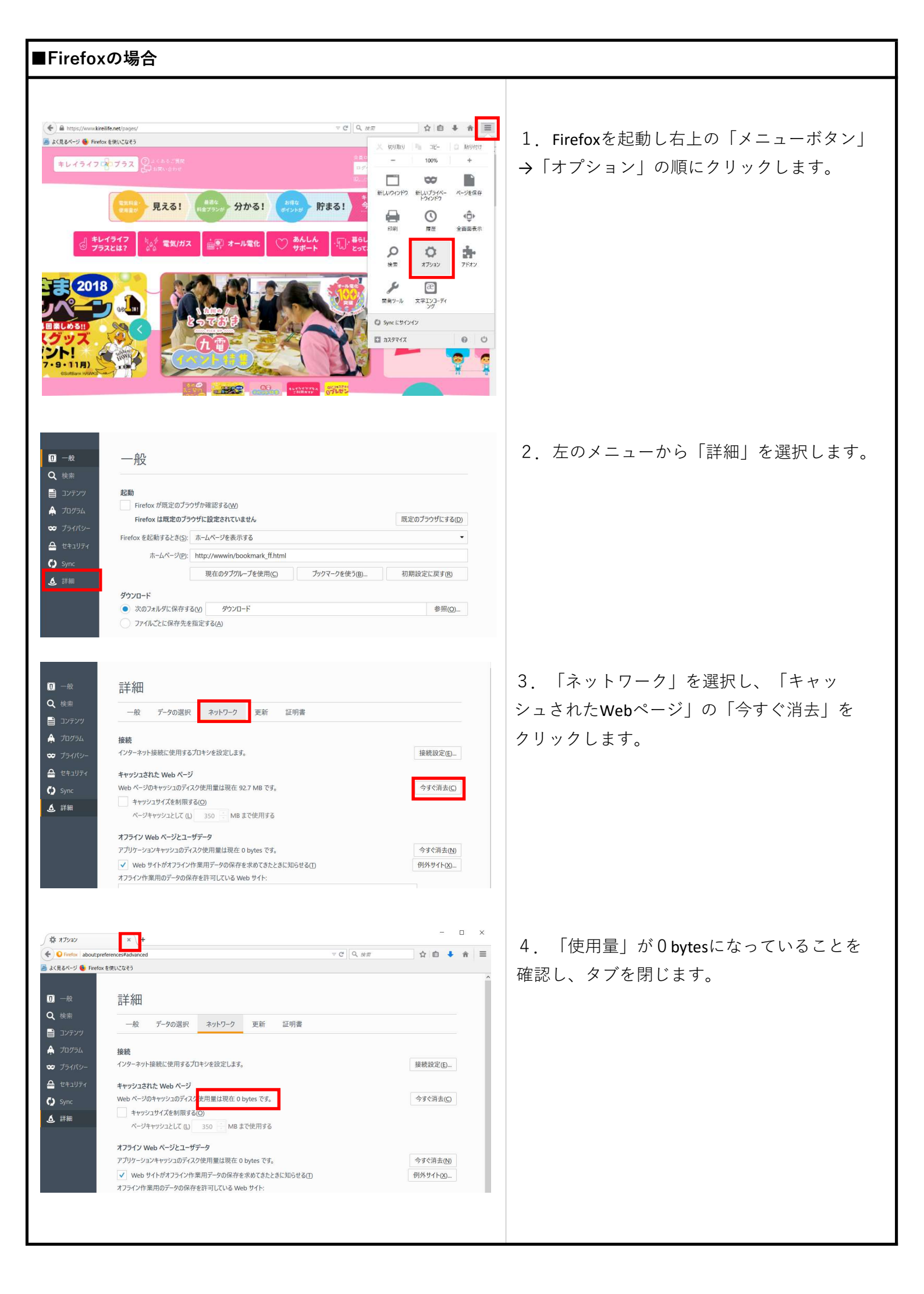

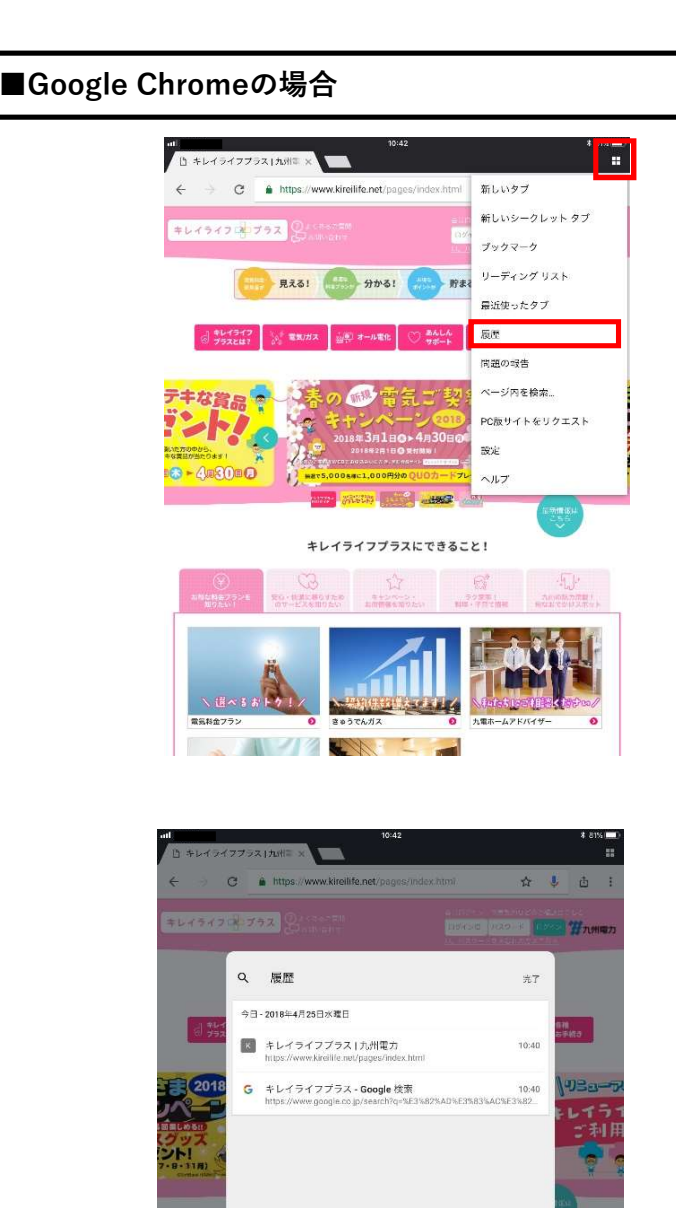

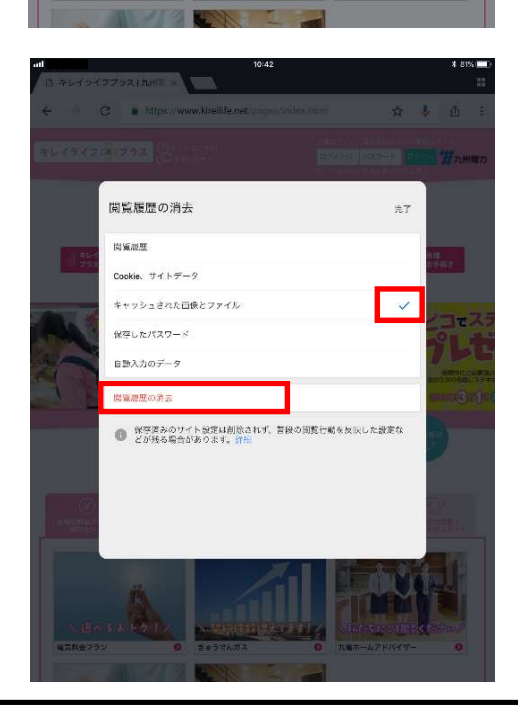

編集

問意履歴を消去。

1. Google Chromeを起動し右上の「メニューボ タン」→「履歴」の順にクリックします。

2. 「閲覧履歴を消去」をクリックします。

3. 「キャッシュされた画像とファイル」を チェックし、「閲覧履歴の消去」をクリック します。

## ■Google Chromeの場合

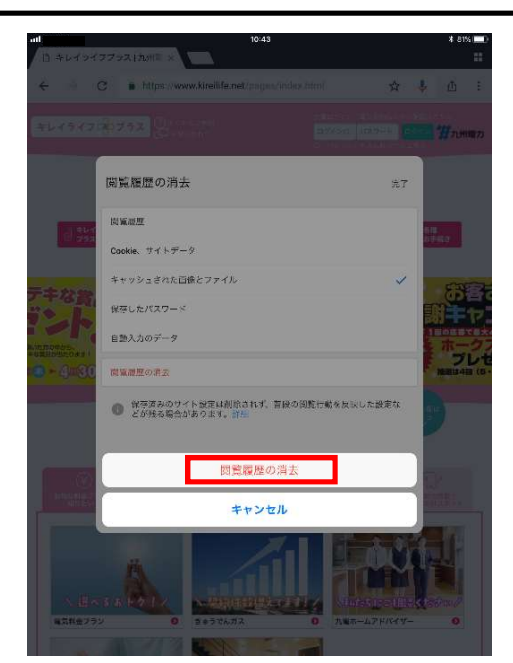

4. 「閲覧履歴の消去」をクリックします。